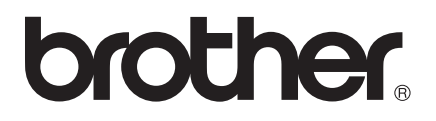

# Google cloud print handleiding

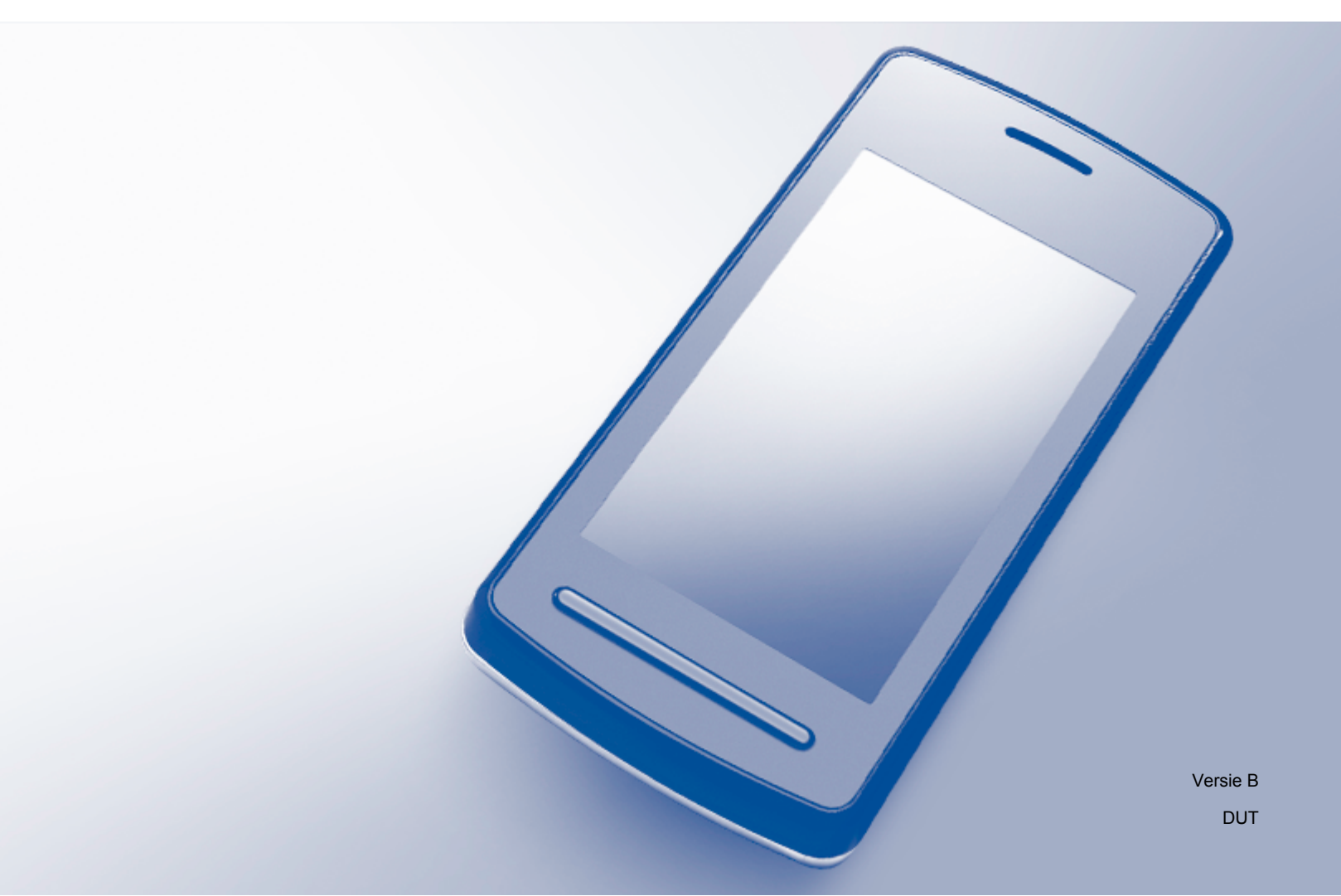

### Definitie van opmerkingen

In deze gebruikershandleiding wordt de volgende stijl voor opmerkingen gebruikt:

### OPMERKING

Opmerkingen leggen uit wat u in een bepaalde situatie moet doen of welke invloed de bewerking op andere functies heeft.

### Handelsmerken

Het Brother-logo is een wettig gedeponeerd handelsmerk van Brother Industries, Ltd.

Brother is een handelsmerk van Brother Industries, Ltd.

Google, Google Drive, Google Cloud Print, Google Chrome, Chrome OS, Android en Gmail zijn handelsmerken van Google Inc. Deze handelsmerken mogen alleen met toestemming van Google worden gebruikt.

Elk bedrijf waarvan de softwaretitel in deze handleiding is genoemd, heeft een Gebruiksrechtovereenkomst die specifiek is voor de eigen programma's.

Alle andere merknamen en productnamen van bedrijven vermeld op Brother-producten, in gerelateerde documentatie en ander materiaal, zijn handelsmerken of wettig gedeponeerde handelsmerken van de desbetreffende bedrijven.

### **Opmerkingen over open-source-licenties**

Brother-machines maken gebruik van open-source-software voor Google Cloud Print.

Ga naar de pagina van uw model in het Brother Solutions Center (<u>http://solutions.brother.com/</u>), klik op **Handleidingen** en selecteer uw taal om de opmerkingen over open-source-licenties te lezen.

©2013 Brother Industries, Ltd. Alle rechten voorbehouden.

# Inhoudsopgave

|        | Inleiding                                                                                                    | 1            |
|--------|----------------------------------------------------------------------------------------------------|--------------|
|        | Overzicht                                                                                                    |              |
|        | Hardwarevereisten                                                                                                    | 1            |
|        | Compatibele besturingssystemen en toepassingen                                                                                                    |              |
|        | Netwerkinstellingen                                                                                                    | 1            |
|        | Google Cloud Print instellen                                                                                                    |              |
|        | Stapsgewijs overzicht                                                                                                    |              |
|        | Een Google-account aanmaken                                                                                                    |              |
|        | Uw machine bij Google Cloud Print registreren                                                                                                    |              |
|        |                                                                                                    |              |
|        |                                                                                                    |              |
| 2      | Afdrukken                                                                                                    | 6            |
| 2      | Afdrukken Afdrukken met behulp van Google Cloud Print                                                                                                    | <b>6</b>     |
| 2      | Afdrukken<br>Afdrukken met behulp van Google Cloud Print<br>Afdrukken vanuit de Google Chrome™-browser of Chrome OS™                                                                                                    | <b>6</b>     |
| 2      | Afdrukken<br>Afdrukken met behulp van Google Cloud Print<br>Afdrukken vanuit de Google Chrome™-browser of Chrome OS™<br>Afdrukken vanuit Google Drive™ voor mobiel                                                                                                    | <b>6</b><br> |
| 2      | Afdrukken met behulp van Google Cloud Print<br>Afdrukken vanuit de Google Chrome™-browser of Chrome OS™<br>Afdrukken vanuit Google Drive™ voor mobiel<br>Afdrukken vanuit de Gmail™-webmailservice voor mobiel                                                             | 6<br>        |
| 2<br>A | Afdrukken met behulp van Google Cloud Print<br>Afdrukken vanuit de Google Chrome™-browser of Chrome OS™<br>Afdrukken vanuit Google Drive™ voor mobiel<br>Afdrukken vanuit de Gmail™-webmailservice voor mobiel                                                             | 6<br>        |
| 2<br>A | Afdrukken         Afdrukken met behulp van Google Cloud Print         Afdrukken vanuit de Google Chrome™-browser of Chrome OS™         Afdrukken vanuit Google Drive™ voor mobiel         Afdrukken vanuit de Gmail™-webmailservice voor mobiel         Problemen oplossen | 6<br>        |

### **Overzicht**

Google Cloud Print™ is een dienst van Google waarmee u via een netwerkapparaat (zoals een mobiele telefoon of computer) op een bij uw Google-account geregistreerde printer kunt afdrukken zonder dat u de printerdriver op het apparaat hoeft te installeren.

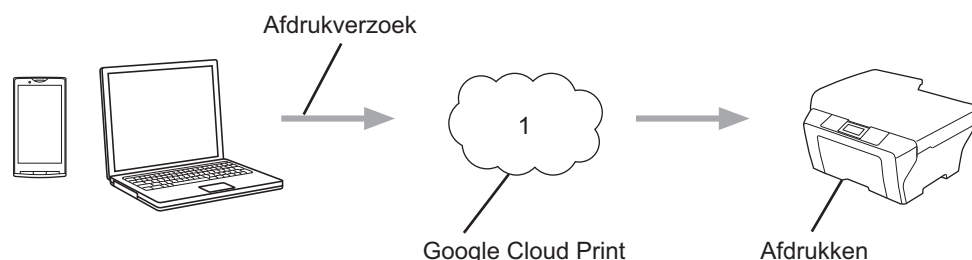

Google Cloud Print

1 Internet

### Hardwarevereisten

#### Compatibele besturingssystemen en toepassingen

Google Cloud Print is compatibel met de volgende besturingssystemen en toepassingen (vanaf juli 2012):

#### Besturingssystemen

- Chrome OS<sup>™</sup>
- Android<sup>™</sup> 2.1 of recenter
- iOS 3.0 of recenter

#### Mogelijke afdruktoepassingen

- Chrome OS<sup>™</sup>-toepassingen
- Google Chrome<sup>™</sup>-browser
- Google Drive<sup>™</sup> voor mobiel
- Gmail<sup>™</sup>-webmailservice voor mobiel

Ga naar de Google-website (http://www.google.com/cloudprint/learn/apps.html) voor meer informatie over compatibele besturingssystemen en toepassingen.

#### Netwerkinstellingen

Om Google Cloud Print te kunnen gebruiken, moet uw Brother-machine zijn verbonden (draadloos of via bekabeling) met een netwerk dat toegang heeft tot het internet. Raadpleeg de Installatiehandleiding van uw Brother-machine voor informatie over het aansluiten en configureren van de machine.

### **Google Cloud Print instellen**

#### Stapsgewijs overzicht

Configureer de instellingen aan de hand van de volgende procedure:

#### Stap 1: een Google-account aanmaken (zie pagina 2).

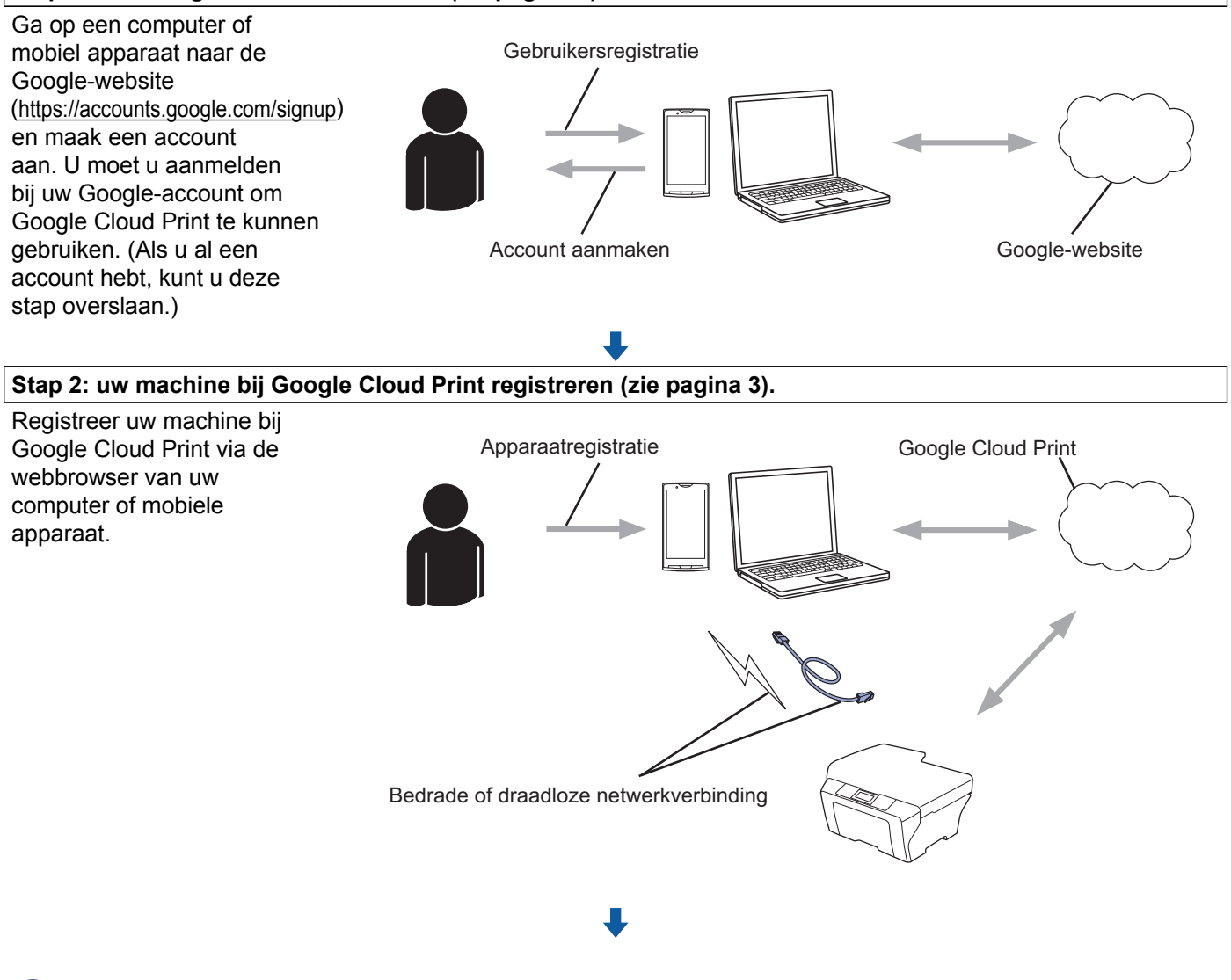

De machine is nu gereed voor het gebruik van Google Cloud Print.

#### Een Google-account aanmaken

Als u Google Cloud Print wilt gebruiken, moet u over een Google-account beschikken en u hierbij aanmelden. Als u nog geen account hebt, gaat u vanaf een computer of mobiel apparaat naar de Google-website (<u>https://accounts.google.com/signup</u>) en maakt u een account aan. Als u al een Google-account hebt, kunt u deze stap overslaan. Ga naar de volgende procedure, *Uw machine bij Google Cloud Print registreren*.

#### Uw machine bij Google Cloud Print registreren

U moet uw machine bij Google Cloud Print registreren met behulp van Beheer via een webbrowser. Als u de machine wilt beheren met HTTP (Hypertext Transfer Protocol), kunt u een standaardwebbrowser gebruiken.

#### OPMERKING

- De schermen in dit gedeelte zijn voorbeelden van een inkjetmachine.
- U kunt een onbeperkt aantal printers bij Google Cloud Print registreren.
- Controleer voordat u uw machine registreert of de juiste datum en tijd zijn ingesteld op het bedieningspaneel van de machine. Raadpleeg de meegeleverde Installatiehandleiding voor informatie over het instellen van de datum en tijd.
- 2 Controleer of de machine op hetzelfde netwerk is aangesloten als de computer of het mobiele apparaat.
- Open de webbrowser op uw computer of mobiele apparaat.
- 4 Typ "http://IP-adres van machine/" in de adresbalk van de browser (waarbij "IP-adres van machine" voor het IP-adres van uw machine staat).
  - Bijvoorbeeld:

http://192.168.1.2/

#### OPMERKING

- Het IP-adres van uw machine wordt weergegeven in het menu Netwerk op het bedieningspaneel van de machine. Raadpleeg de Software en Netwerk gebruikershandleiding (of de Netwerkhandleiding, afhankelijk van uw model) van uw Brother-machine voor meer informatie.
- Als u een wachtwoord hebt ingesteld voor Beheer via een webbrowser, typt u het wachtwoord in het veld Log in en klikt u vervolgens op ⇒.

5) Afhankelijk van uw machine wordt een van de volgende schermen weergegeven:

|                                                                                                    | Configureer het wachtwoord >>                          |                                 | broth        |
|----------------------------------------------------------------------------------------------------|--------------------------------------------------------|---------------------------------|--------------|
| Algemeen Adresboek Fax Afdrukke                                                                                | n Scannen Beheerder Netwerk                            |                                 | Solutions Ce |
| Status     Interval voor autom, vernieuwen                                                                     | Status                                                 |                                 |              |
| Onderhouduintermatie<br>Agaaaaa zoeken<br>Contactpersoon & locatie<br>Saapstand<br>Volume gelaud<br>Datum&tijd | Apparaatstatus<br>Automatisch vernieuwen<br>Inktnivesu | Gened<br>• UE © Aan<br>M C Y EK |              |
|                                                                                                    | Web-taal                                               | Automatisch                     |              |
|                                                                                                    | Locatie apparaat                                       | Contactpersoon :                |              |

| rother | MFC-XXXX                   |
|--------|----------------------------|
| Stat   | us>>                       |
| Firm   | iware bijwerken>>          |
| AirF   | rint>>                     |
| Goo    | gle Cloud Print>>          |
| Bro    | ther Online Connections>>  |
| Pro    | <u>xy&gt;&gt;</u>          |
| IPvi   | <u>(Draadloos)&gt;&gt;</u> |

Voer een van de volgende procedures uit:

Als scherm (A) wordt weergegeven

| 1    |                                | Configureer het wachtwoord >>             | _                         |                         | brother          |
|------|--------------------------------|-------------------------------------------|---------------------------|-------------------------|------------------|
|      | Algemeen Adresboek Fax Afdrukk | en Scannen Beher der Netwerk              | Draadioos Breeliging      |                         | Solutions Center |
|      | Netwerkstatus                  | Protocol                                  |                           |                         | 0                |
| 2 -( | • Protocol                     | Beheer via een<br>webbrowser (Web Server) |                           | HTTP-serverinstellingen |                  |
|      | Service                        | SNMP                                      | Geavanceerde instellingen |                         |                  |
|      |                                | Remote Setup                              |                           |                         |                  |
|      |                                | EPD (PC-fax verzenden)                    | Geavanceerde instellingen |                         |                  |
|      |                                | Raw Port                                  |                           |                         |                  |
|      |                                | IN IND                                    |                           | HTTP-serverinstellingen |                  |
| _    |                                | Vebservices                               | Geavanceerde instellingen | HTTP-serverinstellingen |                  |
| 3 —  |                                | Coogle Cloud Print                        | Geavanceerde instellingen |                         |                  |
|      |                                | Brother Online Connections                | Geavanceerde instellingen |                         |                  |
|      |                                | E Proxy                                   | Geavanceerde instellingen |                         |                  |

- 1 Klik op Netwerk.
- 2 Klik op Protocol.
- 3 Controleer of **Google Cloud Print** is geselecteerd en klik vervolgens op **Geavanceerde** instellingen. Ga naar stap **6**.
- Als scherm (B) wordt weergegeven, klikt u op Google Cloud Print en gaat u vervolgens naar stap<sup>6</sup>.

| Bro | her MFC-XXXX                 |  |
|-----|------------------------------|--|
|     |                              |  |
|     | <u>Status&gt;&gt;</u>        |  |
|     | Firmware bijwerken>>         |  |
|     | <u>AirPrint&gt;&gt;</u>      |  |
|     | Google Cloud Print>>         |  |
|     | Brother Online Connections>> |  |
|     | Proxy>>                      |  |
|     | IPv6 (Draadloos)>>           |  |

6 Controleer of Status op Ingeschakeld is ingesteld. Klik op Registreren.

| tatus            | Ingeschakeld                                   |
|------------------|------------------------------------------------|
| egistratiestatus | Uitgeschreven                                  |
| pparaatnaam      | Brother MFC-XXXX                               |
|                  | Lees en accepteer de volgende                  |
|                  | Gebruiksvoorwaarden voordat u op "Registreren" |
|                  | klikt.                                         |
|                  | <u>Gebruiksvoorwaarden&gt;&gt;</u>             |

#### 7 Klik op **Google**.

8 Het aanmeldingsscherm voor Google Cloud Print wordt weergegeven. Meld u aan met uw Googleaccount en volg de aanwijzingen op het scherm om uw machine te registreren. 1

9 Ga na het registreren van uw machine terug naar het scherm Beheer via een webbrowser en controleer of Registratiestatus op Geregistreerd ingesteld.

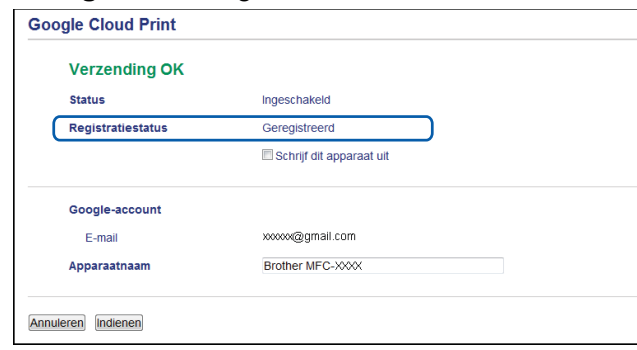

#### OPMERKING

Als uw machine de functie Beveiligd functieslot ondersteunt, is het mogelijk om via Google Cloud Print af te drukken zelfs als PC-printen voor iedere gebruiker is beperkt. Als u het afdrukken via Google Cloud Print wilt beperken, schakelt u Google Cloud Print uit met behulp van Beheer via een webbrowser, of stelt u de functie Beveiligd functieslot in op de openbare modus en geeft u vervolgens openbare gebruiksbeperkingen op voor PC-printen. Raadpleeg de Uitgebreide gebruikershandleiding of Software en Netwerk gebruikershandleiding (of de Netwerkhandleiding, afhankelijk van uw model) van uw Brother-machine voor meer informatie.

## Afdrukken

### Afdrukken met behulp van Google Cloud Print

De afdrukprocedure is afhankelijk van de toepassing of het apparaat waarmee u werkt. In het volgende voorbeeld wordt gebruikgemaakt van Google Chrome<sup>™</sup>-browser, Chrome OS<sup>™</sup>, Google Drive<sup>™</sup> voor mobiel en de Gmail<sup>™</sup>-webmailservice voor mobiele apparaten.

#### OPMERKING

- U kunt een onbeperkt aantal printers bij Google Cloud Print registreren.
- Sommige versleutelde PDF-bestanden kunnen niet worden afgedrukt.
- Bij het afdrukken van een PDF-bestand met lettertypen die niet in het bestand zijn ingesloten, worden de tekens mogelijk vervangen door tekens van een ander lettertype of vervormd weergegeven.
- Bij het afdrukken van een PDF-bestand met transparante objecten wordt de transparantie-instelling genegeerd en wordt het bestand zonder transparantie afgedrukt.

#### Afdrukken vanuit de Google Chrome™-browser of Chrome OS™

- 1 Controleer of de machine is ingeschakeld.
- 2 Klik op de af te drukken webpagina op het Chrome™-menupictogram en klik vervolgens op Print (Afdrukken) (u kunt ook de sneltoets Ctrl+P gebruiken).
- 3 Selecteer uw machine uit het printeroverzicht.
- Wijzig zo nodig afdrukopties zoals het mediatype en papierformaat.

#### **OPMERKING**

Alleen de instellingen die kunnen worden gewijzigd, worden weergegeven.

5 Klik op **Print** (Afdrukken).

#### Afdrukken vanuit Google Drive™ voor mobiel

- Controleer of de machine is ingeschakeld.
- Open Google Drive™ vanuit de webbrowser van uw Android™- of iOS-apparaat.
- Open het document dat u wilt afdrukken.
- 4 Tik op 🛛 😆
- 5 Tik op **Print** (Afdrukken).
- 6 Selecteer uw machine uit het printeroverzicht.

#### Afdrukken

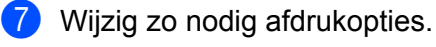

#### OPMERKING

Alleen de instellingen die kunnen worden gewijzigd, worden weergegeven.

8 Tik op **Print** (Afdrukken).

#### Afdrukken vanuit de Gmail™-webmailservice voor mobiel

- 1 Controleer of de machine is ingeschakeld.
- 2 Open de Gmail™-webmailservice vanuit de webbrowser van uw Android™- of iOS-apparaat.
- 3 Open de e-mail die u wilt afdrukken.
- 4 Tik op 🛸

#### OPMERKING

Als **Print** (Afdrukken) naast de naam van de bestandsbijlage wordt weergegeven, kunt u de bijlage afdrukken. Tik op **Print** (Afdrukken) en ga naar stap **6**.

- 5 Tik op **Print** (Afdrukken).
- 6 Selecteer uw machine uit het printeroverzicht.
- 7 Wijzig zo nodig afdrukopties.

#### OPMERKING

Alleen de instellingen die kunnen worden gewijzigd, worden weergegeven.

8 Tik op **Print** (Afdrukken).

Problemen oplossen

In dit hoofdstuk wordt uitgelegd hoe u veel voorkomende problemen bij het gebruik van Google Cloud Print op uw Brother-machine kunt oplossen. Kunt u de oplossing voor uw probleem niet in dit hoofdstuk vinden, ga dan naar het Brother Solutions Center op: <u>http://solutions.brother.com/</u>.

### Problemen met uw machine

A

| Probleem                                                                                                    | Suggesties                                                                                                    |  |
|----------------------------------------------------------------------------------------------------|----------------------------------------------------------------------------------------------------|--|
| Mijn Brother-machine wordt niet weergegeven in het                                                                        | Controleer of de machine is ingeschakeld.                                                                                                    |  |
| printeroverzicht.                                                                                                    | Controleer op het scherm Beheer via een webbrowser of<br>Google Cloud Print is ingeschakeld en of uw machine bij<br>Google Cloud Print is geregistreerd (raadpleeg <i>Uw</i><br><i>machine bij Google Cloud Print registreren</i> <b>≻</b> pagina 3). |  |
| lk kan niet afdrukken.                                                                                                    | Controleer of de machine is ingeschakeld.                                                                                                    |  |
|                                                                                                    | Controleer uw netwerkinstellingen (raadpleeg<br>Netwerkinstellingen ➤➤ pagina 1).                                                                                                    |  |
|                                                                                                    | Bepaalde bestanden kunnen niet worden afgedrukt of worden anders afgedrukt dan op het scherm weergegeven.                                                                                                    |  |
| De volgende foutmelding wordt weergegeven:<br>Kan geen verbinding maken met Google.<br>Controleer uw netwerkinstellingen. | Controleer of uw machine is verbonden met een netwerk dat toegang heeft tot het internet.                                                                                                    |  |
| De volgende foutmelding wordt weergegeven:<br>Stel de datum en tijd in.                                                   | Controleer of de datum en tijd correct zijn<br>ingesteld op uw machine (raadpleeg de<br>Installatiehandleiding van de machine voor meer<br>informatie).                                                                                               |  |

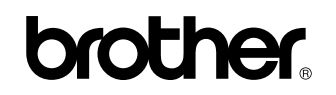

Bezoek ons online http://www.brother.com/

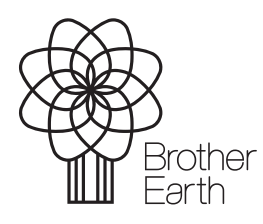

www.brotherearth.com